## OccTax : Parcours utilisateur

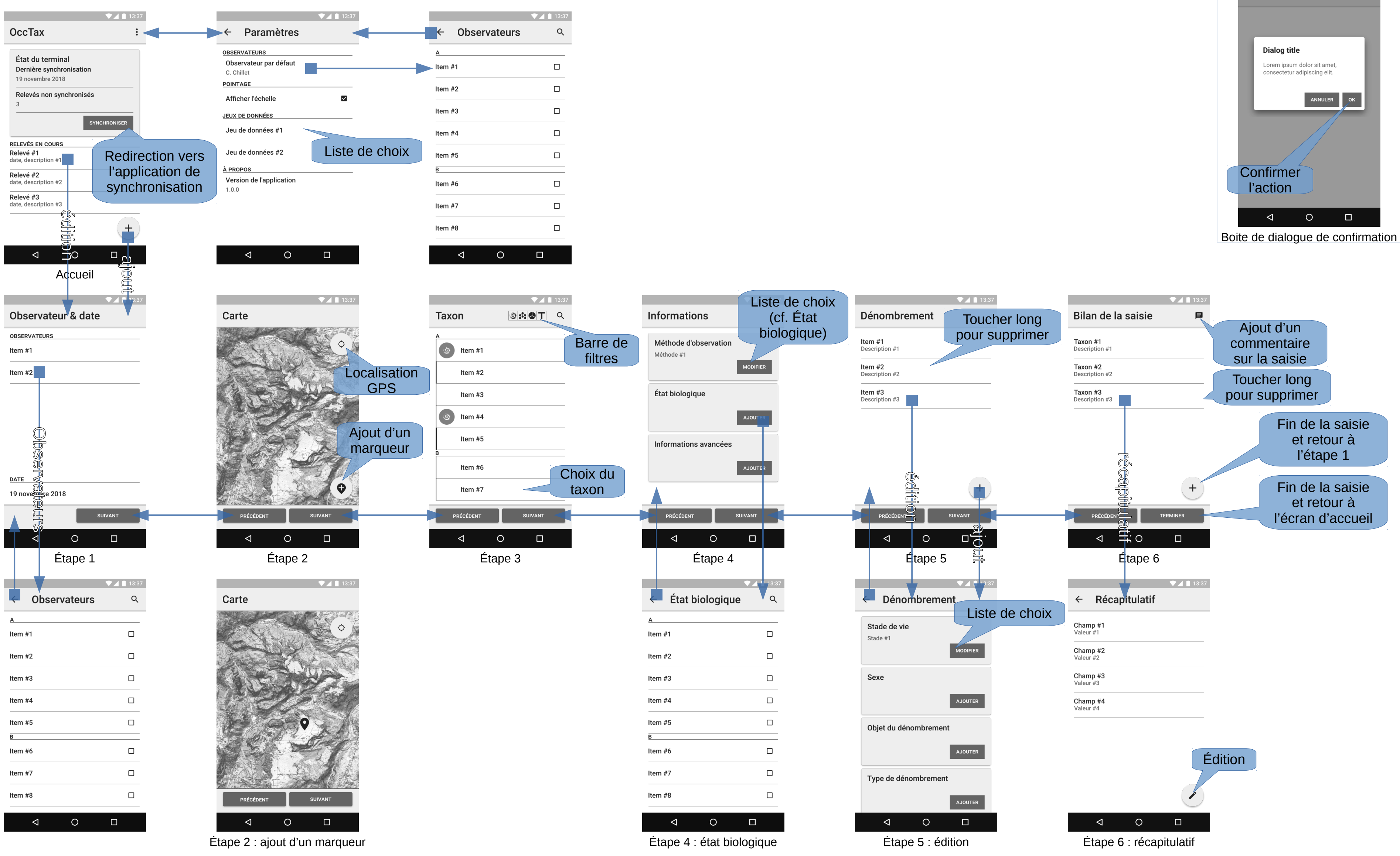

## Confirmation / annulation

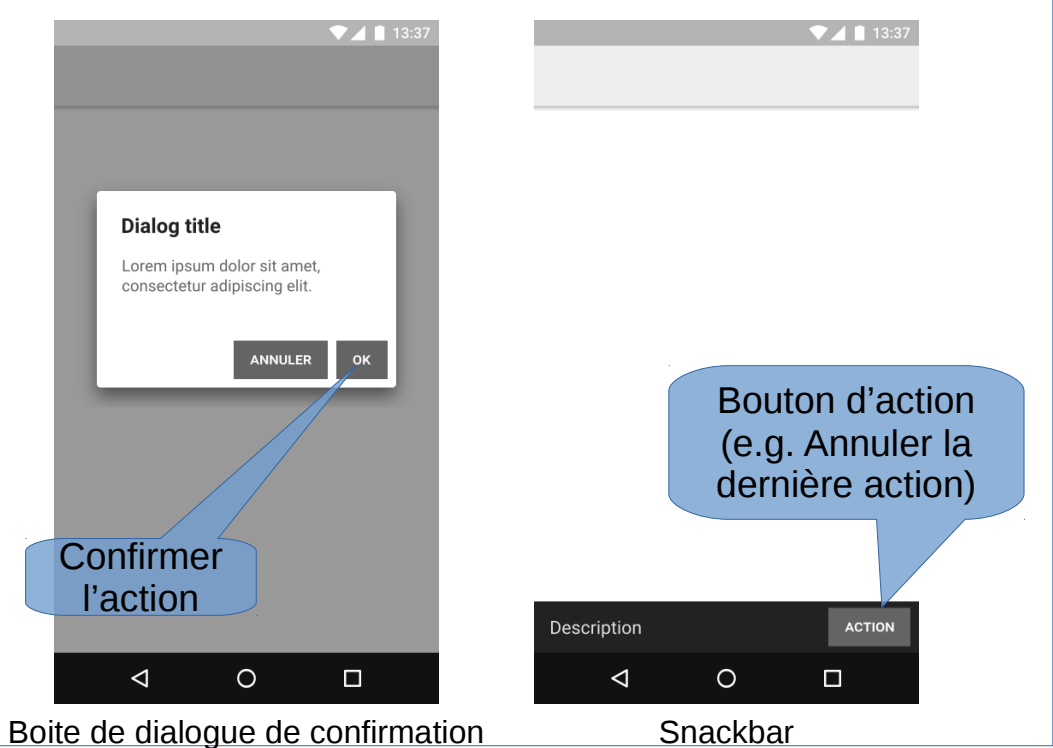